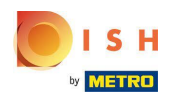

El primer paso es iniciar sesión en su cuenta DISH Weblisting . Luego haz clic en el ícono de perfil .

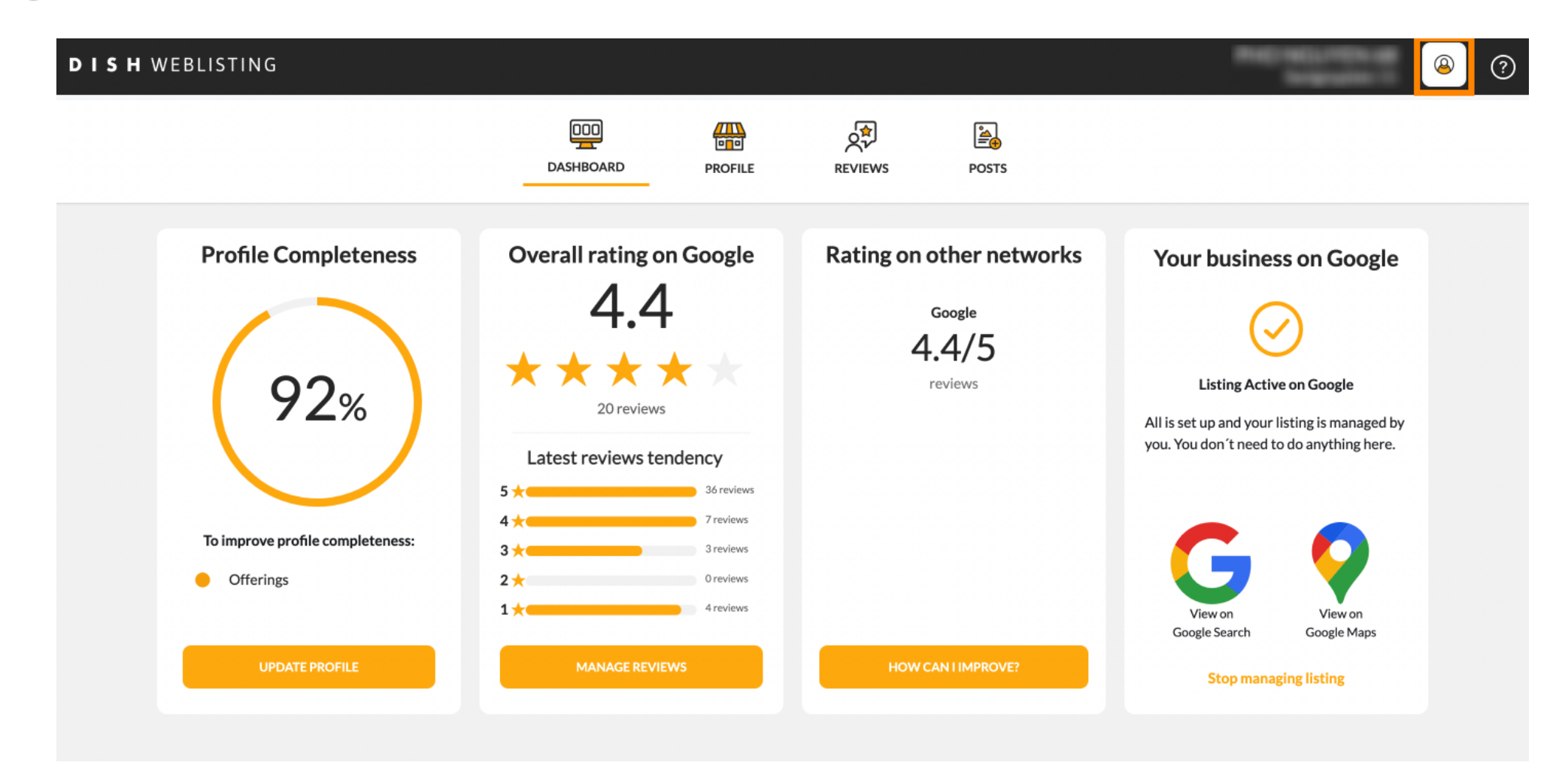

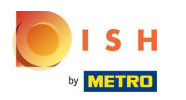

Se abre una pequeña ventana y tiene la opción de ajustar su configuración.

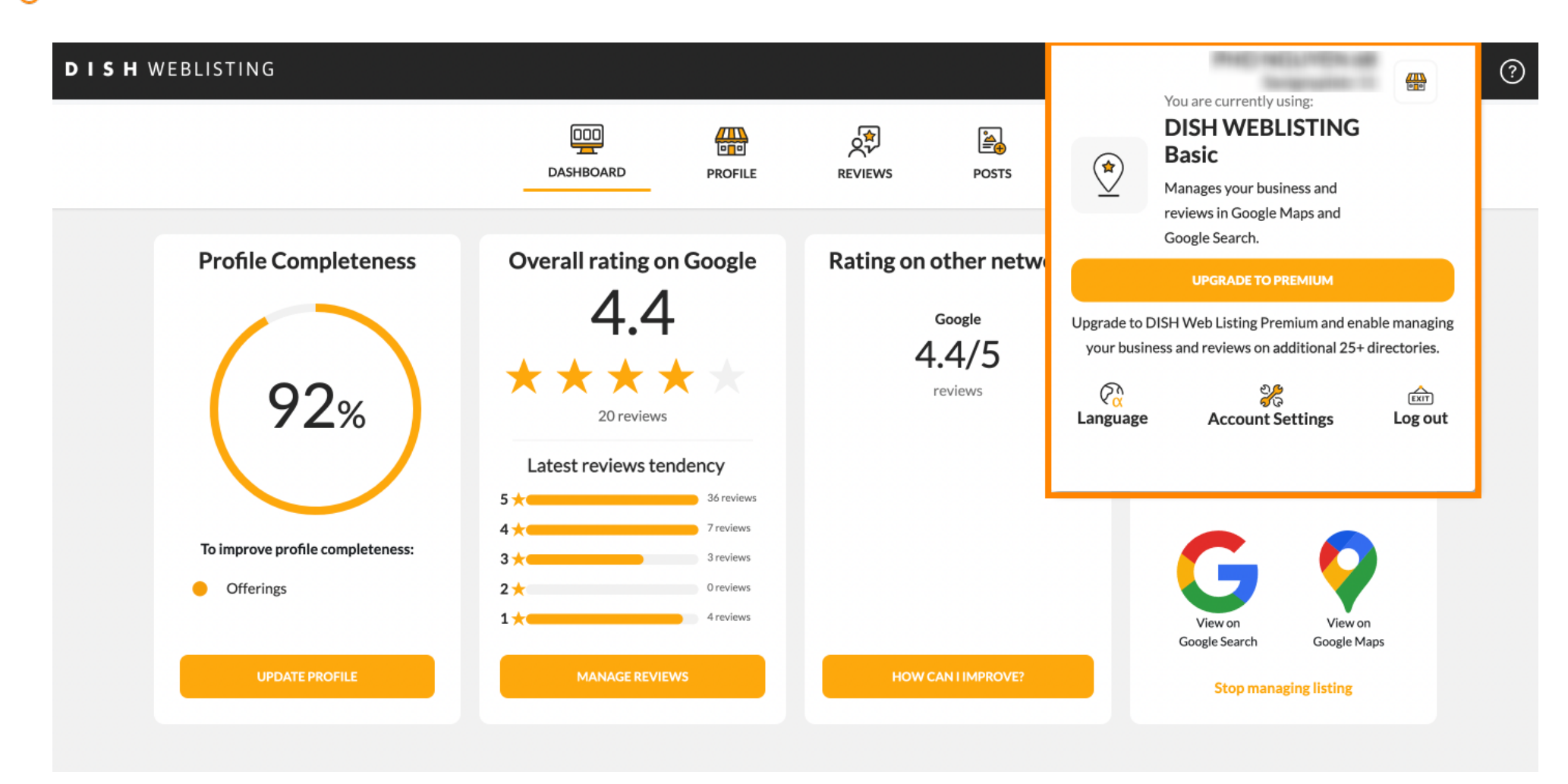

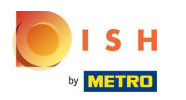

## Haga clic en el idioma para cambiar el idioma en el que se debe mostrar DISH Weblisting.

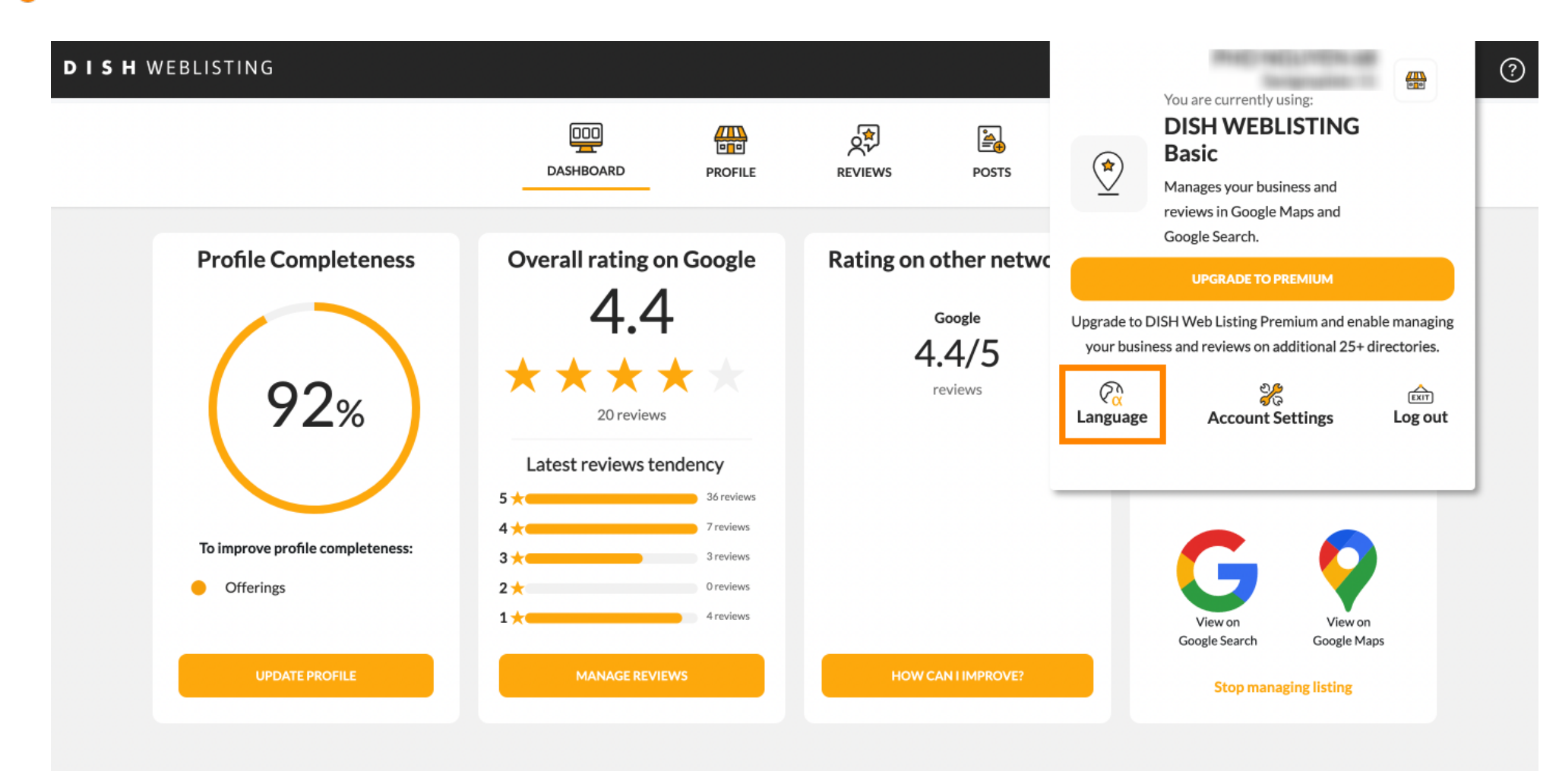

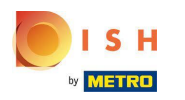

## Ahora elija el idioma preferido haciendo clic en él.

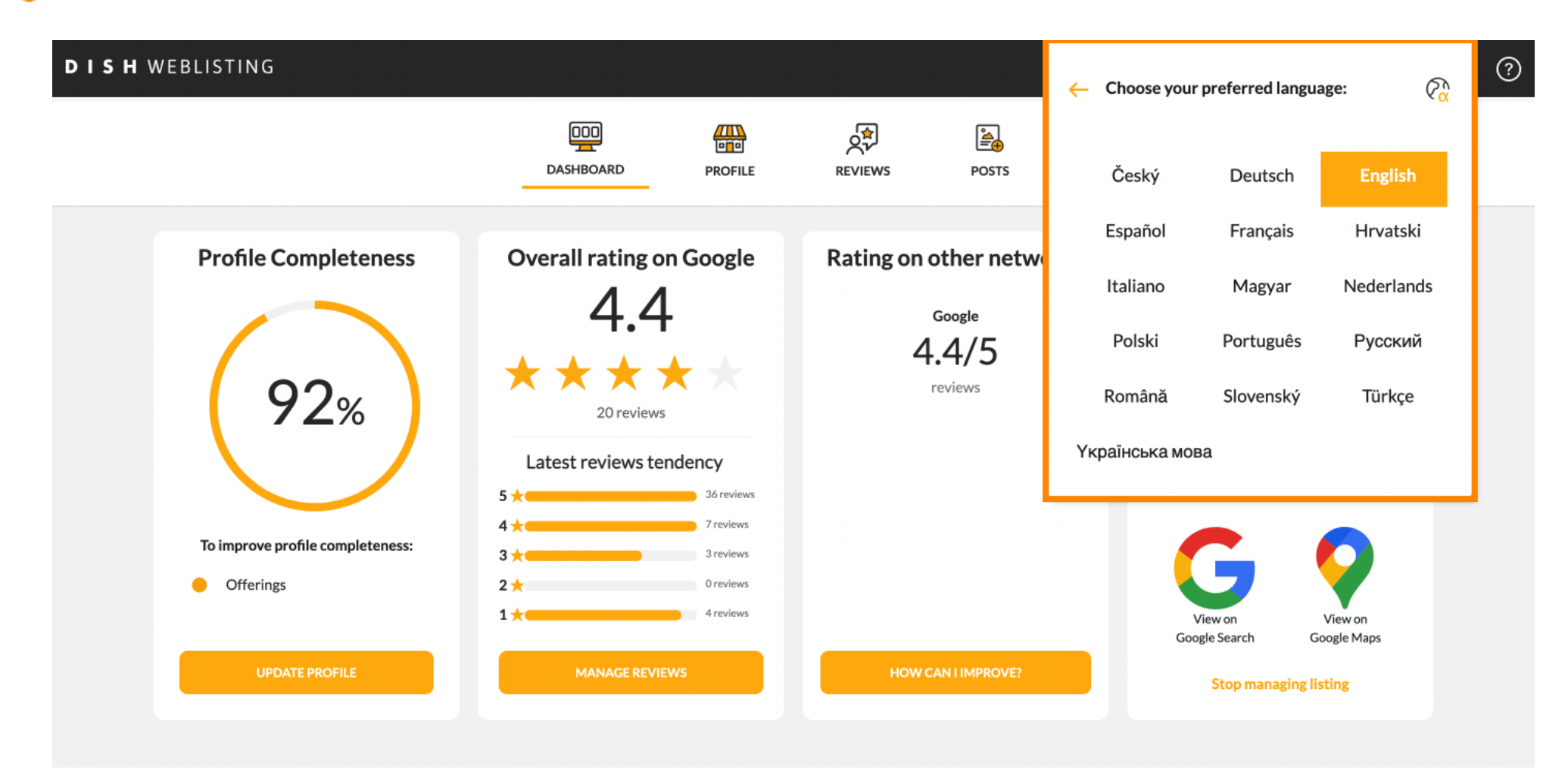

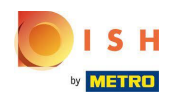

De vuelta en la descripción general de la configuración, haga clic en la configuración de la cuenta para ajustar los detalles sobre su cuenta.

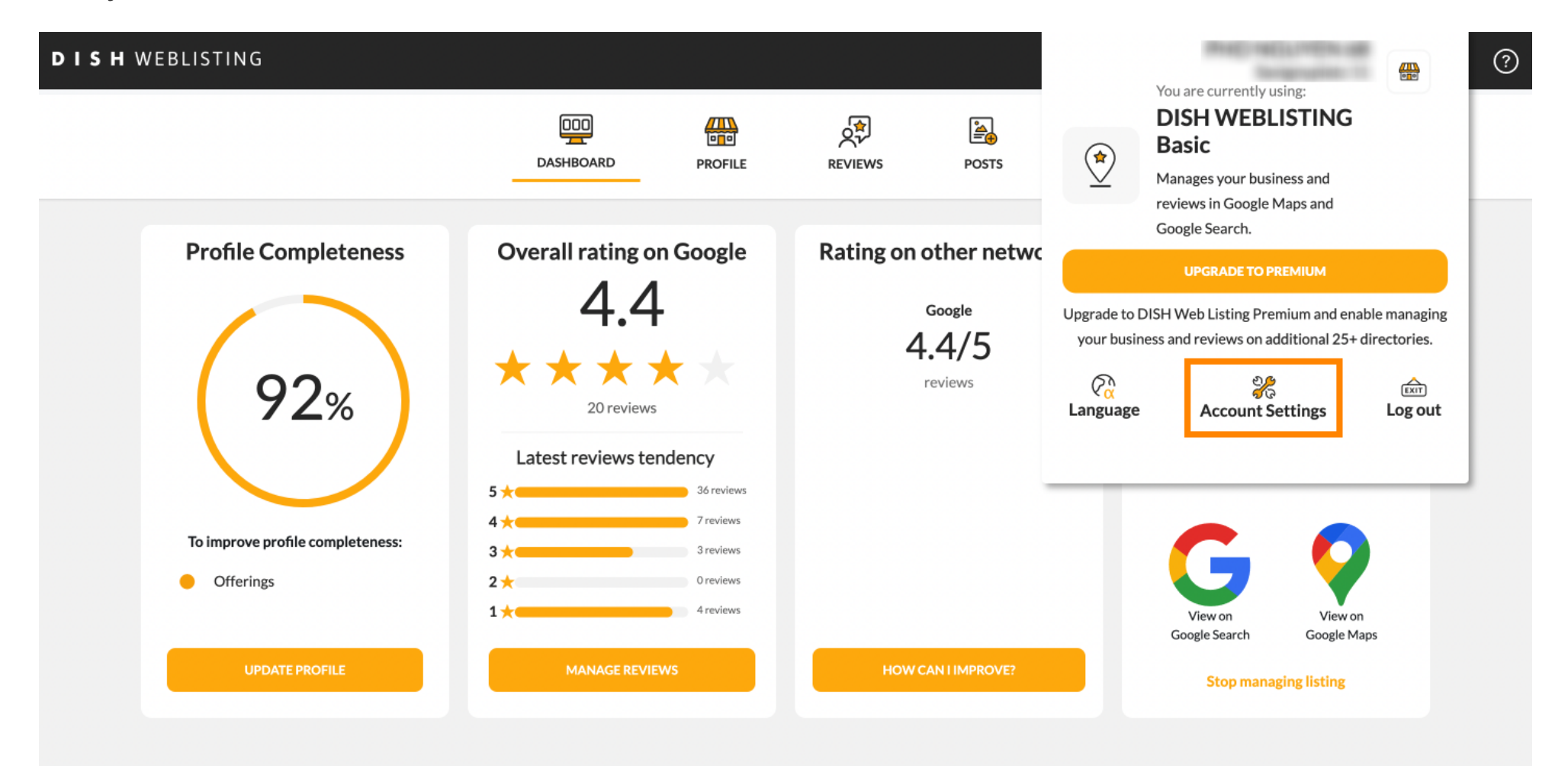

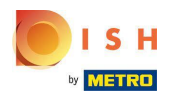

## • Aquí puede ajustar información como el perfil de usuario .

|                         | DDD<br>DASHBOARD | PROFILE | REVIEWS | POSTS |  |
|-------------------------|------------------|---------|---------|-------|--|
| User Profile            |                  |         |         |       |  |
| Last Name               |                  |         |         |       |  |
| Business e-mail address |                  |         |         |       |  |
| Edit profile at Dish    |                  |         |         |       |  |

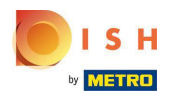

() Aquí puede cambiar su contraseña.

| ISTING                                                                |                                       |                    |                      |                       |                      |                   | <u>@</u> |
|-----------------------------------------------------------------------|---------------------------------------|--------------------|----------------------|-----------------------|----------------------|-------------------|----------|
|                                                                       | DDD                                   | PROFILE            | REVIEWS              | POSTS                 |                      |                   |          |
| Change Password of your Change Password                               | DISH account, please click t          | he following Link. | You will be redirect | ed to the DISH accour | it settings.         |                   |          |
| Export personal D<br>You have the right to receive you<br>Export data | Pata<br>ur personal data in a structu | red, commonly use  | ed and machine-rea   | dable format in order | to transmit it to ar | nother controller |          |
|                                                                       |                                       |                    |                      |                       |                      |                   |          |

By clicking delete account and confirming your choice we will delete your WEBLISTING account and the data you provided us about your business from our data base. Please note: This will not delete the listing on Google. The listing will simply remain in the same state as it is right now. In case you want to delete your Google listing you have to declare it "permanently closed" in Google.

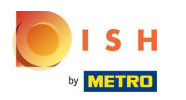

Ð

O exportar datos personales haciendo clic en Exportar datos.

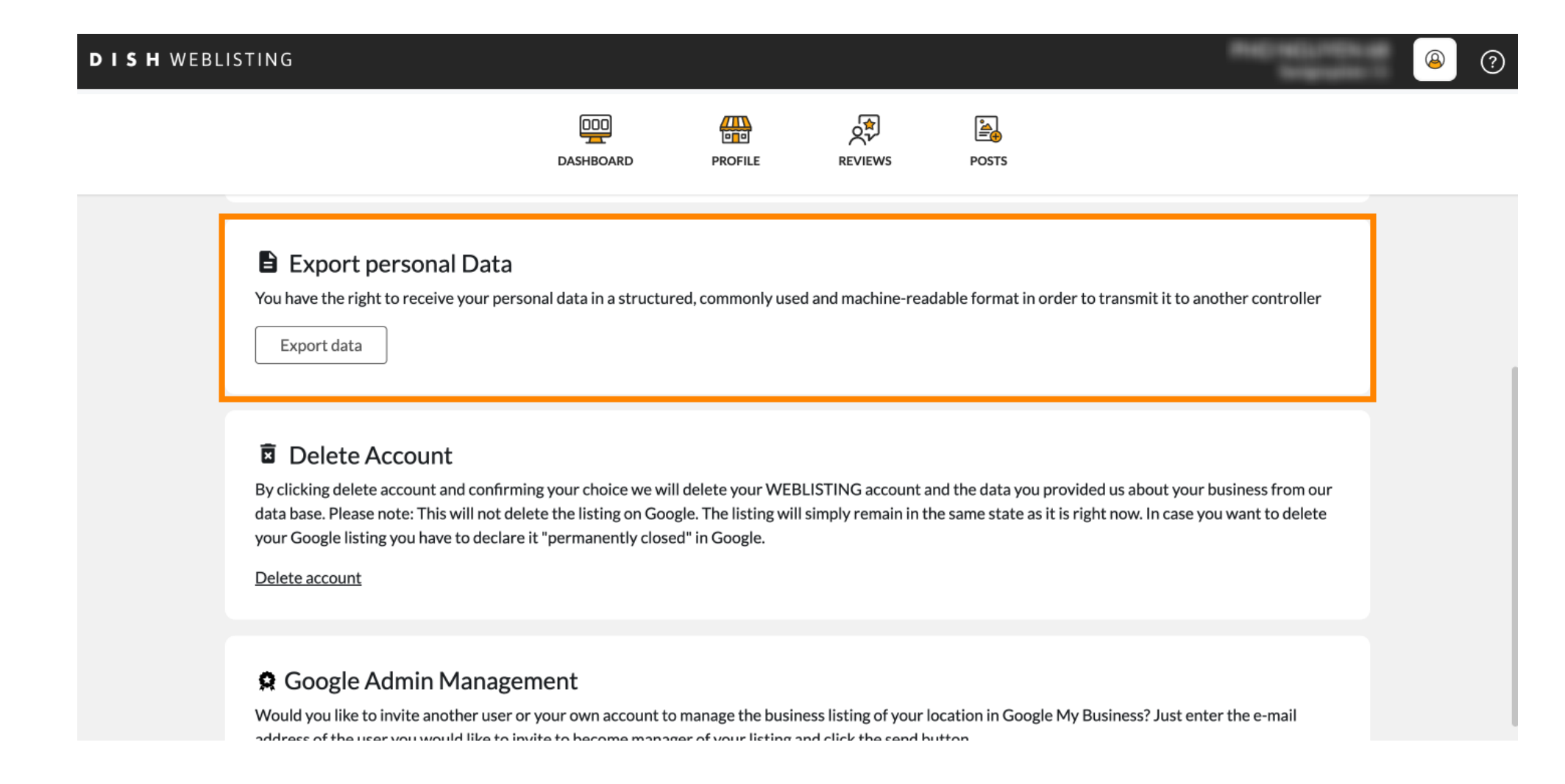

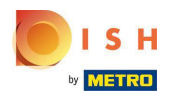

También es posible eliminar su cuenta haciendo clic en Eliminar cuenta.

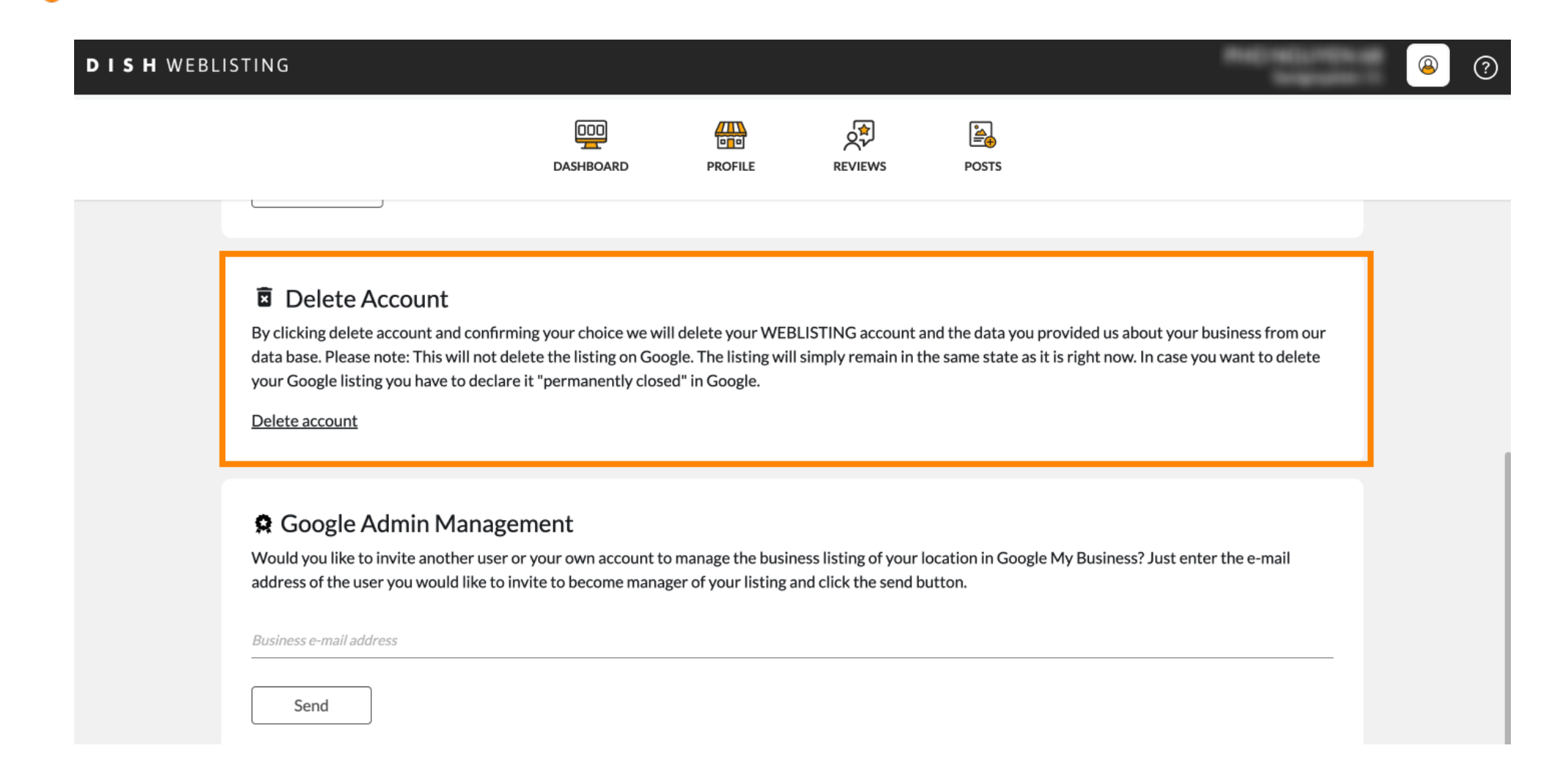

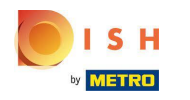

En la Administración de administración de Google, puede invitar a otro usuario a administrar la lista de empresas de su ubicación ingresando la dirección de correo electrónico.

| DISH WEB | LISTING                                                                                                    |                                                                                              |                                                           |                                                |                                                      |                                                                        |           | <u>@</u> | ? |
|----------|----------------------------------------------------------------------------------------------------|----------------------------------------------------------------------------------------------|-----------------------------------------------------------|------------------------------------------------|------------------------------------------------------|------------------------------------------------------------------------|-----------|----------|---|
|          |                                                                                                    | DOD                                                                                          | PROFILE                                                   | REVIEWS                                        | POSTS                                                |                                                                        |           |          |   |
|          | Delete Account<br>By clicking delete account and co<br>data base. Please note: This will n<br>your Google listing you have to de<br>Delete account                                                                                                    | nfirming your choice we wil<br>not delete the listing on Goo<br>eclare it "permanently close | l delete your WEl<br>gle. The listing wi<br>d" in Google. | BLISTING account a<br>Il simply remain in tl   | nd the data you provid<br>he same state as it is rig | led us about your business from c<br>ght now. In case you want to dele | bur<br>te |          |   |
|          | Comparison of the user you would like the user you would like the user you would like the user set of the user you would like the user set of the user you would like the user you would like the use | agement<br>user or your own account to<br>e to invite to become manag                        | manage the busi<br>er of your listing                     | ness listing of your I<br>and click the send b | ocation in Google My E<br>utton.                     | Business? Just enter the e-mail                                        | _         |          |   |

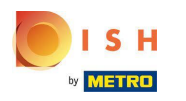

## • Haga clic en ACTUALIZAR A PREMIUM para activar DISH Weblisting Premium.

|                               | DASHBOARD   | PROFILE                 | REVIEWS             | POSTS           |                                  | DISH WEBLISTING<br>Basic<br>Manages your business and<br>eviews in Google Maps and<br>Google Search. |                              |
|-------------------------------|-------------|-------------------------|---------------------|-----------------|----------------------------------|----------------------------------------------------------------------------------------------------|------------------------------|
| User Profile                  |             |                         |                     |                 |                                  | UPGRADE TO PREMIUM                                                                                   |                              |
| Last Name                     |             |                         |                     |                 | Upgrade to DISI<br>your business | H Web Listing Premium and ena<br>and reviews on additional 25+                                       | able managir<br>directories. |
| Business e-mail address       |             |                         |                     |                 | Language                         | Account Settings                                                                                     | Log out                      |
| Edit profile at Dish          |             |                         |                     |                 |                                  |                                                                                                    |                              |
| A Change Passwer              | d           |                         |                     |                 |                                  |                                                                                                    |                              |
| Change Passwor                | u<br>Diciti | the following Link      | You will be redired | ted to the DISH | account settings                 |                                                                                                    |                              |
| To shares the pressure of the |             | TBO TO 1010 1007 1 101/ | YOU W/III DO FORFOC | Ten to the LUSE | account settings.                |                                                                                                    |                              |

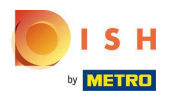

Acepte haciendo clic en ¡ACTUALIZAR AHORA! Nota: A continuación, será dirigido al proceso de compra.

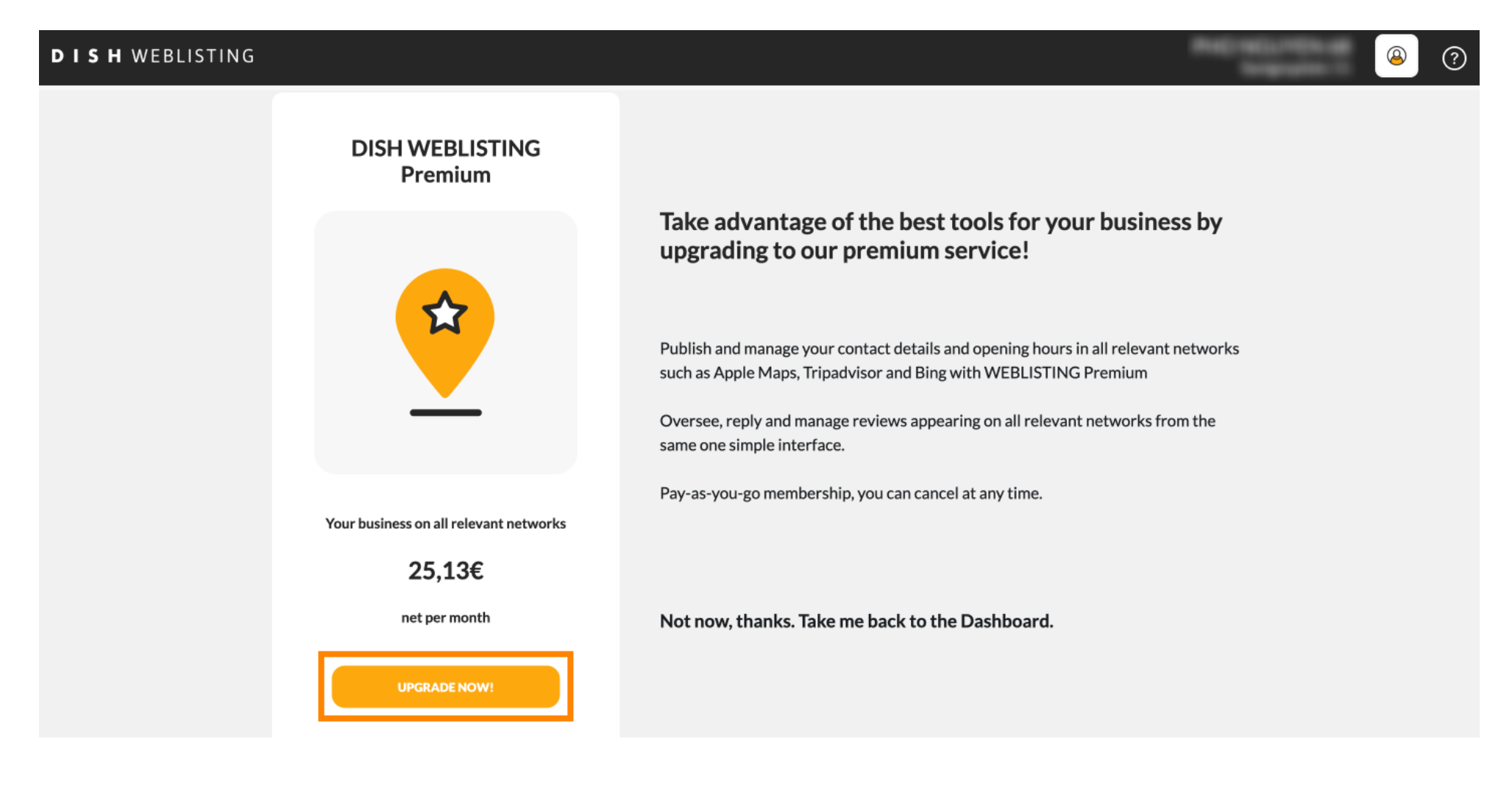

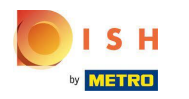

Cuando haya terminado con su sesión en DISH Weblisting Basic, haga clic en cerrar sesión para salir de la herramienta.

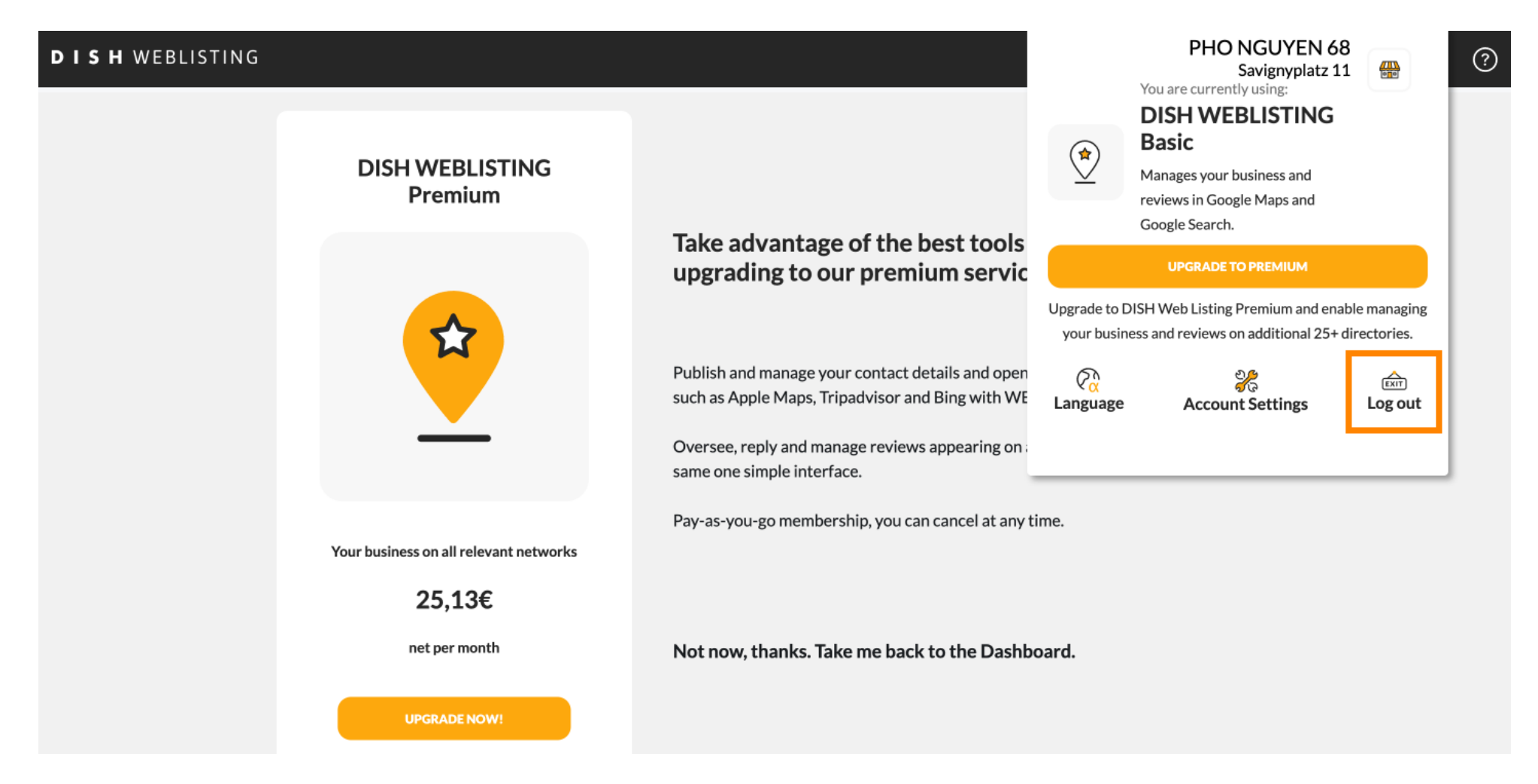

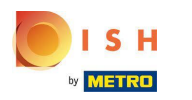

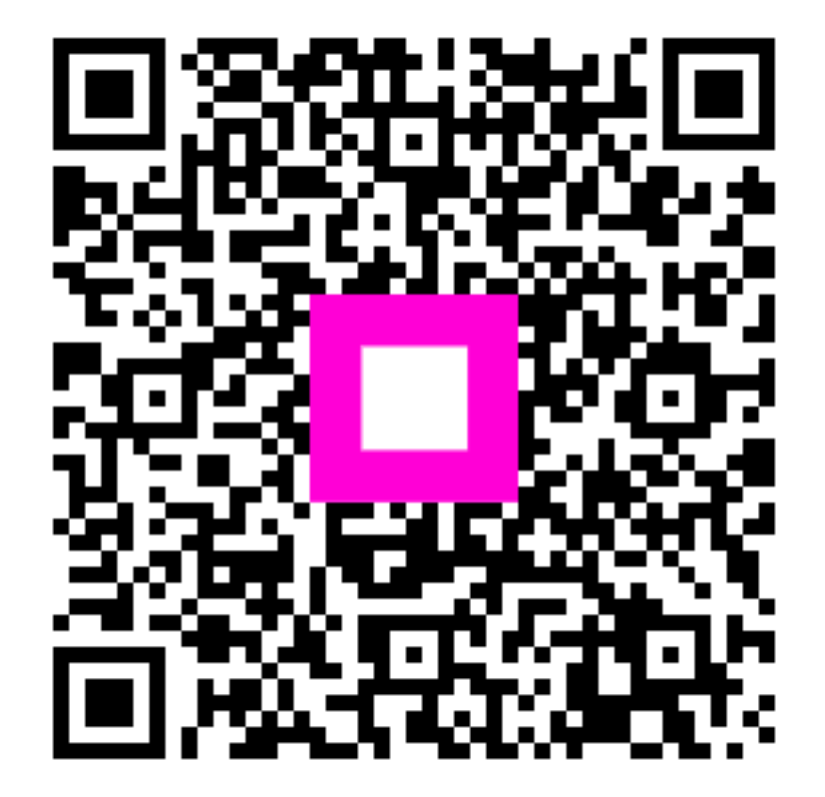

Scan to go to the interactive player